#### Add WLAN controllers as NAD device in ClearPass

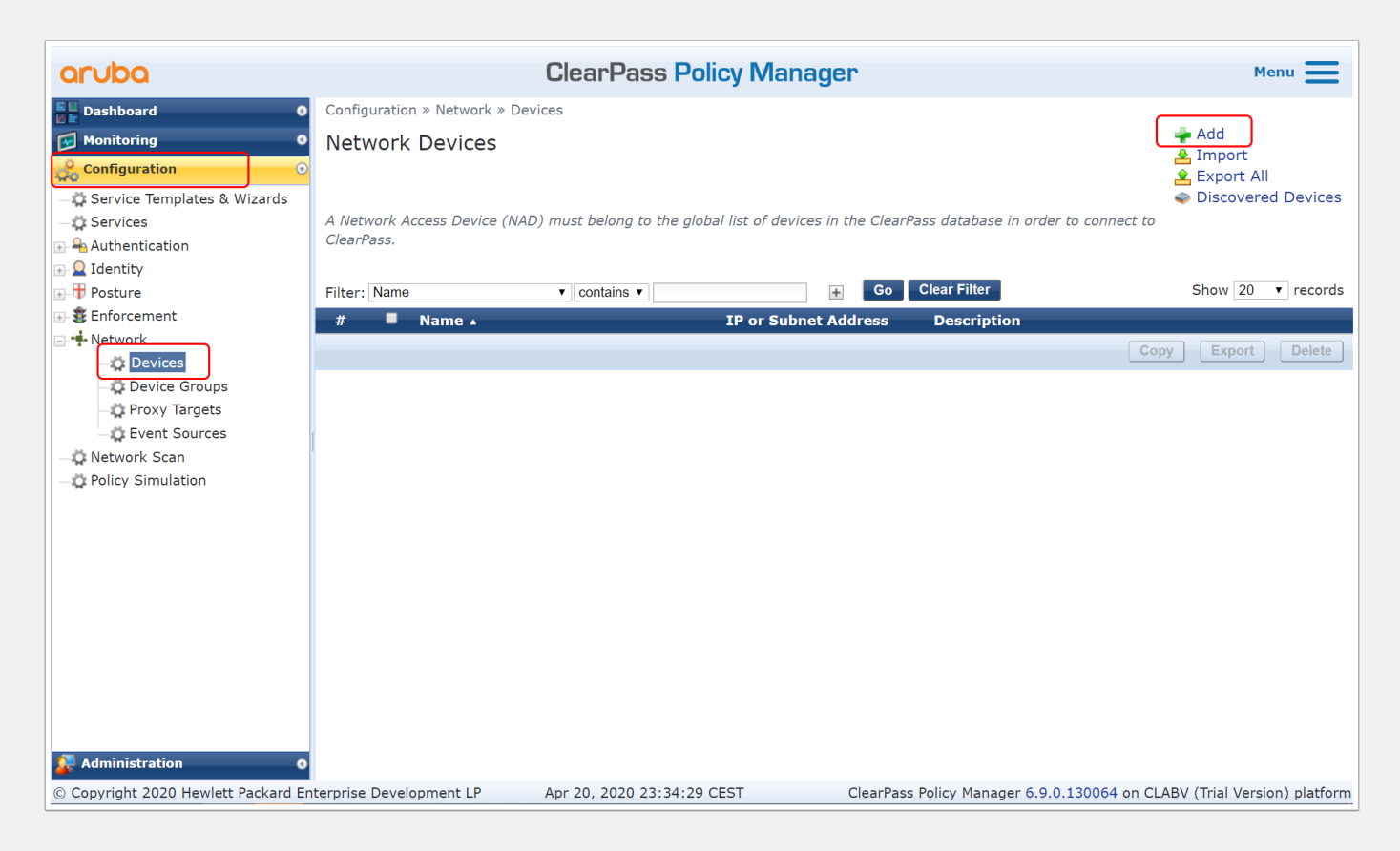

### Add WLAN controllers as NAD device in ClearPass

Add individual controller or per subnet

| Add Device                          |                                                        |                  |                   |             |              |            |
|-------------------------------------|--------------------------------------------------------|------------------|-------------------|-------------|--------------|------------|
| Device SNMP Read Settings S         | NMP Write Settings                                     | CLI Settings     | OnConnect Enfo    | rcement     | Attributes   |            |
| Name:<br>IP or Subnet Address:      | HomeLAB-WLCs<br>172.16.200.0/24<br>(e.g., 192.168.1.10 | 0 or 192.168.1.1 | /24 or 192.168.1. | 1-20 or 200 | 01:db8:a0b:1 | L2f0::1)   |
| Description:                        | Aruba Controllers                                      |                  | //                |             |              |            |
| RADIUS Shared Secret:               | •••••                                                  |                  | Verify:           | •••••       | ••           |            |
| TACACS+ Shared Secret:              |                                                        |                  | Verify:           | •••••       | ••           |            |
| Vendor Name:                        | Aruba                                                  | •                |                   |             |              |            |
| Enable RADIUS Dynamic Authorization | : 🗹 Port: 3799                                         |                  |                   |             |              |            |
| Enable RadSec:                      |                                                        |                  |                   |             |              |            |
|                                     |                                                        |                  |                   |             |              |            |
|                                     |                                                        |                  |                   |             |              | Add Cancel |

| aruba                                                                                                   | ClearPass Policy Manager                                                                                                    | Menu 📕           |
|----------------------------------------------------------------------------------------------------|----------------------------------------------------------------------------------------------------|------------------|
| Dashboard 0                                                                                             | Configuration » Service Templates & Wizards                                                                                                    | *                |
| Monitoring O                                                                                            | Service Templates & Wizards                                                                                                    |                  |
| Configuration                                                                                           | <ul> <li>To configure service and related policies using the <b>full wizard</b>, click here.</li> <li>Or filter by <b>service templates</b> for common use cases: All Templates </li> </ul> | _                |
| Authentication     Q Identity     Posture     F C                                                       | 802.1X Wired<br>To authenticate users to any wired network via 802.1X.                                                                                                    |                  |
| Enforcement     Network     Opvices                                                                     | 802.1X Wireless           To authenticate users to any wireless network via 802.1X.                                                                                                    |                  |
| Oevice Groups     Oevice Groups     Oevice Groups     Oevice Groups     Oevice Groups     Oevice Groups | Oruba         Aruba 802.1X Wireless           Wireless         To authenticate users to an Aruba wireless network via 802.1X.                                                               |                  |
| - Policy Simulation                                                                                     | Aruba Auto Sign-On<br>Service template for accessing SAML based single sign-on enabled applications using network authenticated identity through Aruba controllers.                         |                  |
|                                                                                                    | Aruba VPN access with Posture checks     For Aruba VPN clients connecting remotely to the corporate network, with differentiated access based on the results of Posture checks.             |                  |
|                                                                                                    | Aruba Wireless with MAC Authentication with Device Registration Authorize wireless devices based on their MAC address via Device Registration.                                              |                  |
|                                                                                                    | Aruba Wireless with MPSK<br>To authenticate devices using an Aruba MPSK.                                                                                                    |                  |
| 👰 Administration 🛛 🛛 🛛 🛛                                                                                | ArubaOS-Switch MAC Authentication with Device Registration<br>Authorize wired devices based on their MAC address via Device Registration.                                                   |                  |
| © Copyright 2020 Hewlett Packard En                                                                     | terprise Development LP Apr 20, 2020 23:36:12 CEST ClearPass Policy Manager 6.9.0.130064 on CLABV (Trial V                                                                                  | ersion) platform |

• Add a name for the service

| aruba                          | ClearPass Policy Manager Menu                                                                                                    |
|--------------------------------|----------------------------------------------------------------------------------------------------|
| Dashboard 0                    | Configuration » Service Templates & Wizards                                                                                                 |
| Monitoring 0                   | Service Templates - Aruba Wireless with MPSK                                                                                                |
| Configuration O                |                                                                                                    |
| -🛱 Service Templates & Wizards | General Wireless Network Settings Device Roles Enforcement Details                                                                          |
| - 🛱 Services                   | Name Prefix*: SSID HomeLAB-MPSK Service                                                                                                    |
| 🖅 😤 Authentication             |                                                                                                    |
| 🖅 🚨 Identity                   | Description                                                                                                    |
| 🖅 🖶 Posture                    |                                                                                                    |
|                                | For wireless devices that do not support strong 802.1X authentication, Aruba MPSK allows each device to be assigned a unique pre-shared key |
| 🖃 🕂 Network                    | during Device Registration. This service type handles the device authentication from an Aruba Mobility Controller or Instant AP.            |
| - 🗘 Devices                    |                                                                                                    |
| - 🗘 Device Groups              | Rack to Service Templates & Wizards     Delete Next→ Add Service Cancel                                                                     |
| - 🗘 Proxy Targets              |                                                                                                    |
| Event Sources                  |                                                                                                    |
| - Network Scan                 |                                                                                                    |
| -Q Policy Simulation           |                                                                                                    |

#### **Create MPSK Service**

• Select the WLAN controller and SSID name

| aruba                                                                                                    | ClearPass Policy Manager Menu 🚍                                                                                                    |
|----------------------------------------------------------------------------------------------------|----------------------------------------------------------------------------------------------------|
| Dashboard 0                                                                                                    | Configuration » Service Templates & Wizards                                                                                                    |
| Monitoring •                                                                                                    | Service Templates - Aruba Wireless with MPSK                                                                                                    |
| Service Templates & Wizards     Services                                                                                                    | General         Wireless Network Settings         Device Roles         Enforcement Details           Select NAD Client:         HomeLAB-WLCs <ul> <li>Image: Additional Content in the set of the set of the se</li></ul> |
| + Q Identity                                                                                                    | SSID Name: HomeLAB-MPSK (Enter single or multiple comma separated SSIDs)                                                                                                    |
| → ⊕ Posture                                                                                                    | K Back to Service Templates & Wizards     Delete     Next →     Add Service     Cancel                                                                                                    |
| ⊕ 🗿 Enforcement                                                                                                    |                                                                                                    |
| 🖃 🕂 Network                                                                                                    |                                                                                                    |
| Ovices     Ovice Groups     Ovice Groups     Ovice G |                                                                                                    |

• Select a device role

| aruba                          |                   | ClearPa                               | ss Polic     | y Manager            |                          |               | Menu 📕                   |   |
|--------------------------------|-------------------|---------------------------------------|--------------|----------------------|--------------------------|---------------|--------------------------|---|
| Dashboard                      | Configuration » S | Service Templates & Wizards           |              |                      |                          |               |                          | 1 |
| Monitoring                     | Service Ten       | nplates - Aruba Wir                   | eless with   | MPSK                 |                          |               |                          |   |
| -🌣 Service Templates & Wizards | General Wir       | reless Network Settings D             | evice Roles  | Enforcement Details  |                          |               |                          |   |
| - C Services                   | Define logical d  | evice roles (think tags) th           | at allow for | dynamic policy const | ruction. Select an exist | ing role fror | n the dropdown or type a | a |
| I → Authentication             | name to create    | one.                                  | _            |                      |                          |               |                          |   |
| Identity ⊡                     | Device Role 1*:   | [Employee]                            | ]            |                      |                          |               |                          |   |
| ⊕ 🖶 Posture                    | Device Role 2:    | •                                     |              |                      |                          |               |                          |   |
|                                | Device Role 3:    | •                                     |              |                      |                          |               |                          |   |
| 🖃 📫 Network                    | Device Role 4:    |                                       |              |                      |                          |               |                          |   |
| - Devices                      | Device Role 5:    |                                       |              |                      |                          |               |                          |   |
| Device Groups                  | Device Role 6:    |                                       |              |                      |                          |               |                          |   |
| Proxy Targets                  | Device Role 0.    |                                       |              |                      |                          |               |                          |   |
| - C Event Sources              | Device Role 7:    | · · · · · · · · · · · · · · · · · · · |              |                      |                          |               |                          |   |
| -Q Network Scan                | Device Role 8:    | •                                     |              |                      |                          |               |                          |   |
| - Policy Simulation            | Device Role 9:    | •                                     |              |                      |                          |               |                          |   |
|                                | Device Role 10:   | •                                     |              |                      |                          |               |                          |   |
|                                | Back to Service   | ce Templates & Wizards                |              |                      | Delete                   | Next →        | Add Service Cancel       | J |

• Assign the ClearPass role to a Aruba controller role (acl), authenticated is an pre-defined role in the aruba controllers.

| aruba                                                            | (                                                                                  | ClearPass Policy Manager                                               | Menu 🗮                                       |
|------------------------------------------------------------------|------------------------------------------------------------------------------------|------------------------------------------------------------------------|----------------------------------------------|
| Dashboard 0                                                      | Configuration » Service Template                                                   | es & Wizards                                                           |                                              |
| Monitoring  Configuration  Service Templates & Wizards  Services | Service Templates - A<br>General Wireless Network S<br>Create a New Enforcement Po | ruba Wireless with MPSK Settings Device Roles Enforcement Details licy |                                              |
|                                                                  | Device Role                                                                        | Aruba Role                                                             |                                              |
|                                                                  | If [Employee]                                                                      | then assign Role authenticated                                         |                                              |
|                                                                  | If                                                                                 | then assign Role                                                       |                                              |
| - 🛱 Devices                                                      | If                                                                                 | then assign Role                                                       |                                              |
| Device Groups                                                    | If                                                                                 | then assign Role                                                       |                                              |
| - Proxy largets                                                  | If                                                                                 | then assign Role                                                       |                                              |
| - Network Scan                                                   | If                                                                                 | then assign Role                                                       |                                              |
| - Policy Simulation                                              | If                                                                                 | then assign Role                                                       |                                              |
|                                                                  | If                                                                                 | then assign Role                                                       |                                              |
|                                                                  | If                                                                                 | then assign Role                                                       |                                              |
|                                                                  | Default MPSK <u>*</u> :                                                            |                                                                        |                                              |
|                                                                  | Default Aruba User Role <u>*</u> :                                                 | authenticated                                                          |                                              |
|                                                                  | <b>K</b> Back to Service Templates 8                                               | k Wizards                                                              | Delete     Next →     Add Service     Cancel |

• Re-order the service and place it on top (or somewhere you like it)

| ar         | vba                         |         |         |           | ClearPass                                    | Policy Ma         | nager            |                                   | Menu 🚍                   |
|------------|-----------------------------|---------|---------|-----------|----------------------------------------------|-------------------|------------------|-----------------------------------|--------------------------|
|            | Dashboard 0                 | Config  | guratio | n » Servi | ces                                          |                   |                  |                                   |                          |
|            | 1onitoring O                | Ser     | vices   |           |                                              |                   |                  |                                   | 🚽 Add                    |
| de c       | Configuration O             |         |         |           |                                              |                   |                  |                                   | 👱 Import<br>🌊 Export All |
| -Q         | Service Templates & Wizards |         |         |           |                                              | Services have l   | been reordered   | l successfully                    |                          |
| -0         | Services                    | This a  | aae sh  | ows the   | current list and order of servi              | ces that ClearPas | s follows durina | authentication and authorization. |                          |
| E-₽-       | Authentication              |         | -9      |           |                                              |                   |                  |                                   |                          |
|            | Identity                    | Filter: | Name    |           | ▼ contains ▼                                 |                   | + Go             | Clear Filter                      | Show 20 🔻 records        |
| ⊡ <b>≇</b> | Posture                     | #       |         | Order     | A Name                                       |                   | Туре             | Template                          | Status                   |
| <b>÷</b>   | Network                     | 1.      |         | 1         | SSID HomeLAB-MPSK Serv<br>Wireless with MPSK | rice Aruba        | RADIUS           | MAC Authentication                | 0                        |
|            | Device Groups               | 2.      |         | 2         | [Policy Manager Admin Net<br>Service]        | work Login        | TACACS           | TACACS+ Enforcement               | •                        |
|            | Proxy Targets               | 3.      |         | 3         | [AirGroup Authorization Se                   | rvice]            | RADIUS           | RADIUS Enforcement ( Generic )    | <b>S</b>                 |
| ~          | Network Scan                | 4.      |         | 4         | [Aruba Device Access Serv                    | ice]              | TACACS           | TACACS+ Enforcement               | <b>S</b>                 |
|            | Policy Simulation           | 5.      |         | 5         | [Guest Operator Logins]                      |                   | Application      | Aruba Application Authentication  | <b>S</b>                 |
|            | ,                           | 6.      |         | 6         | [Insight Operator Logins]                    |                   | Application      | Aruba Application Authentication  | <b>S</b>                 |
|            |                             | 7.      |         | 7         | [Device Registration Discor                  | nnect]            | WEBAUTH          | Web-based Authentication          | <b>S</b>                 |
|            |                             | Show    | ing 1-7 | ' of 7    |                                              |                   |                  | Reorder Copy                      | Export Delete            |

#### **Create SSID with MPSK**

| ACUDA MOBILITY MAST<br>HomeLAB-MM | er<br>01         |              | CONTROLLERSACCESS POINTImage: Control of the second second secon | S     CLIENTS     ALERTS       0 |             | admin ~ |
|-----------------------------------|------------------|--------------|----------------------------------------------------------------------------------------------------|----------------------------------|-------------|---------|
| Managed Network > HomeLAB         | >                |              |                                                                                                    |                                  |             | Ś       |
| € <mark>k</mark> Q                | Dashboard        | WLANs 2      |                                                                                                    |                                  |             |         |
| 🗁 Mobility Master                 | Configuration    | NAME (SSID)  | AP GROUP                                                                                                    | KEY MANAGEMENT                   | INFORMATION | <b></b> |
| HomeLAB-MM02                      | WLANs            | HomeLAB-Corp | HomeLAB                                                                                                    | WPA2-Enterprise                  |             |         |
| HomeLAB-MM01                      | Roles & Policies | HomeLAB-Test | HomeLAB                                                                                                    | WPA2-Personal                    |             |         |
| Managed Network (4)               | Access Points    |              |                                                                                                    |                                  |             |         |
| 🗁 HomeLAB (2)                     | AP Groups        | <b>E</b>     |                                                                                                    |                                  |             |         |
| I HomeLAB-MC01                    | Authentication   | <b>-</b>     |                                                                                                    |                                  |             |         |
| HomeLAB-MC02                      | Services         |              |                                                                                                    |                                  |             |         |
| 🗁 Remote (2)                      | Interfaces       |              |                                                                                                    |                                  |             |         |
| 📼 HomeLAB-RC01                    | Controllers      |              |                                                                                                    |                                  |             |         |
| 📼 HomeLAB-RC02                    | System           |              |                                                                                                    |                                  |             |         |
|                                   | Tasks            |              |                                                                                                    |                                  |             |         |
|                                   | Redundancy       |              |                                                                                                    |                                  |             |         |
|                                   | Maintenance      |              |                                                                                                    |                                  |             |         |
|                                   |                  |              |                                                                                                    |                                  |             |         |

| Aruba Mobility MAST<br>HomeLAB-MM |                                  |       |          |        |
|-----------------------------------|----------------------------------|-------|----------|--------|
| Managed Network > HomeLAB         |                                  |       |          |        |
| Ek a                              | New WLAN                         |       |          |        |
| 🗁 Mobility Master                 |                                  |       |          |        |
| HomeLAB-MM02                      | General                          | VLANs | Security | Access |
| HomeLAB-MM01                      |                                  |       | ,        |        |
| 🗁 Managed Network (4)             |                                  |       |          |        |
| 🗁 HomeLAB (2)                     | Name (SSID): HomeLAB-MPSK        |       |          |        |
| 📼 HomeLAB-MC01                    | Primary usage:      Employee Gue | st    |          |        |
| 📼 HomeLAB-MC02                    | Select AP Groups 💙               |       |          |        |
| 🗁 Remote (2)                      | Broadcast on: default            |       |          |        |
| 📼 HomeLAB-RC01                    | HomeLAB                          |       |          |        |
| HomeLAB-RC02                      | TEST                             |       |          |        |
|                                   | Forwarding mode: Tunnel 🗸        |       |          |        |
|                                   |                                  |       |          |        |
|                                   |                                  |       |          |        |
|                                   |                                  |       |          |        |

#### **Create SSID with MPSK**

· Select the vlan ID or named vlan

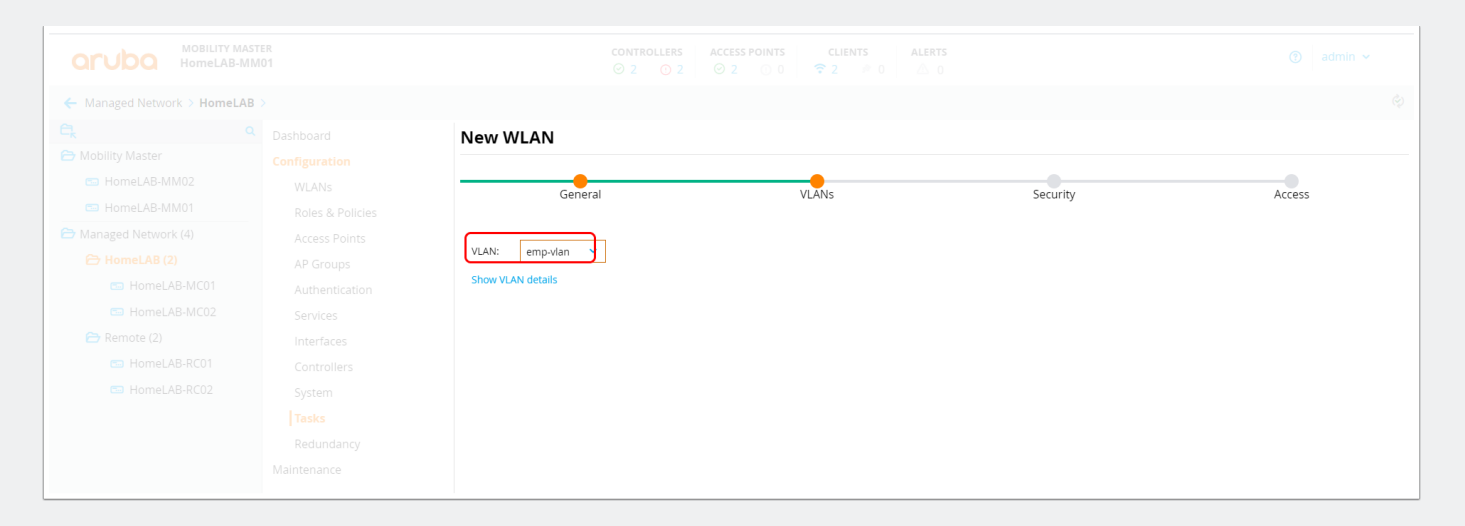

• Select WPA2-Personal and select MPSK

| ACUDA MOBILITY MA<br>HomeLAB-M |    |                        |                    |                                                                 |          |        |
|--------------------------------|----|------------------------|--------------------|-----------------------------------------------------------------|----------|--------|
| Managed Network > HomeLA       | B> |                        |                    |                                                                 |          |        |
| Ck Mobility Master             |    | New WLAN               |                    | VLANS                                                           | Security | Access |
|                                |    | More<br>Secure         | Key management:    | WPA2-Personal<br>Use static Pre-Shared Key (PSK)<br>Passphrase: |          |        |
|                                |    | Personal —             | ) [                | Retype:<br>Use Aruba Multi Pre-Shared Keys (MPSK)               | )        |        |
|                                |    | Open<br>Less<br>Secure |                    | Auth servers:                                                   |          |        |
|                                |    |                        | MAC authentication | Enabled 👻                                                       |          |        |

• Create a new radius server if needed

| Add E | cisting Server |  |    |       |    |
|-------|----------------|--|----|-------|----|
|       | ClearPass      |  |    |       |    |
| (     |                |  |    |       |    |
| l     | +              |  |    |       |    |
|       |                |  | Ca | incel | ОК |

Add ClearPass as Radius server and enter the RADIUS Shared Key

|                  | RADIUS      LDAP |
|------------------|------------------|
| Name:            | ClearPass-test   |
| IP address:      | 172.16.200.60    |
| Auth port:       | 1812             |
| Accounting port: | 1813             |
| Shared key:      |                  |
| Retype key:      | ••••••           |
| Timeout:         | 5                |

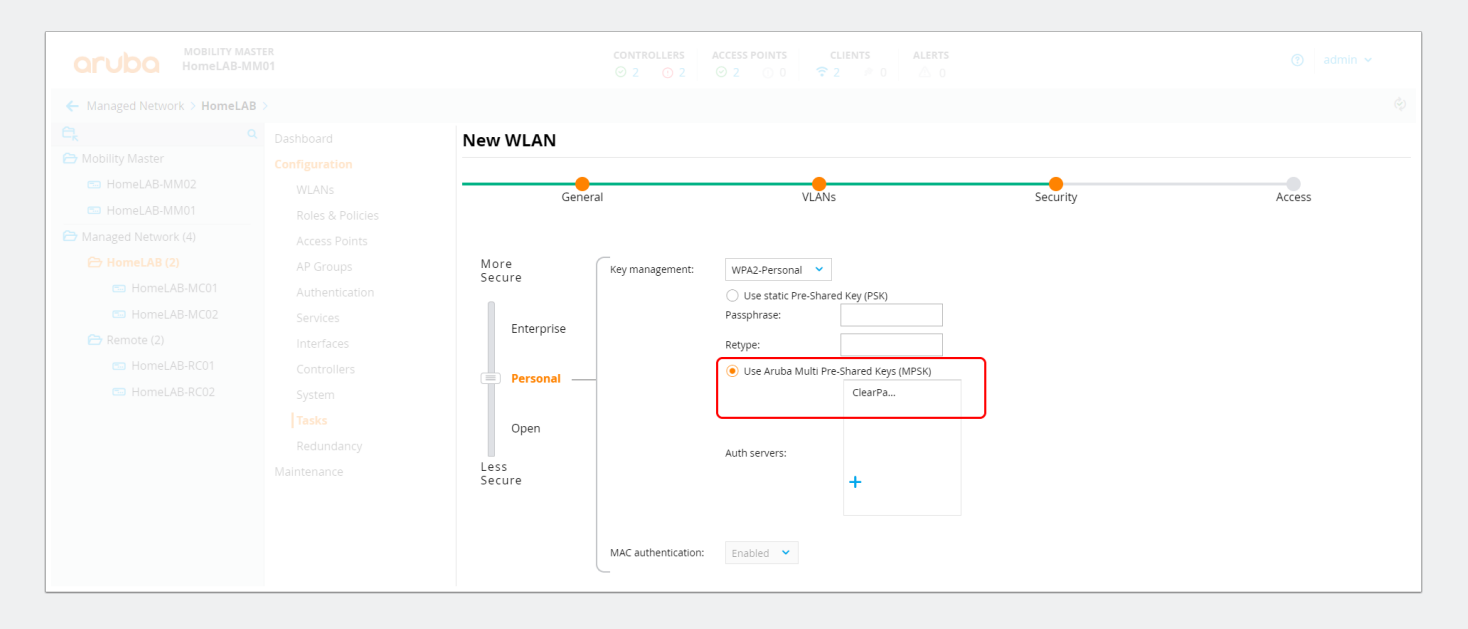

#### **Create SSID with MPSK**

• Leave the default, we will push the role with ClearPass.

|                           |                          |         |       |          | 🕢 admin 🗸 |
|---------------------------|--------------------------|---------|-------|----------|-----------|
| Managed Network > HomeLAB |                          |         |       |          | ¢         |
|                           | New WLAN                 |         |       |          |           |
|                           | Gen                      | ieral   | VLANs | Security | Access    |
|                           | Default role:            | logon 🗸 |       |          |           |
|                           | MAC authentication role: | guest 🗸 |       |          |           |
|                           | Show roles               |         |       |          |           |
|                           |                          |         |       |          |           |
|                           |                          |         |       |          |           |
|                           |                          |         |       |          |           |

• In the AAA profile check if the "MAC authentication server group" is set. For some reason the wizard dont do this for you.

|                                                                                                    | er<br>01                                                                                                    | CONTROLLERS         ACCESS POINTS         CLIENTS         ALERTS           ○ 2         ○ 2         ○ 0         ○         ?         ?         0         △         0                                                                                                    | ⑦ admin ✓ |  |
|----------------------------------------------------------------------------------------------------|----------------------------------------------------------------------------------------------------|----------------------------------------------------------------------------------------------------|-----------|--|
| Managed Network > HomeLAB                                                                                                    | >                                                                                                    |                                                                                                    | Ś         |  |
| <ul> <li>Managed Network &gt; HomeLAB</li> <li>Mobility Master</li> <li>HomeLAB-MM02</li> <li>HomeLAB-MM01</li> <li>Managed Network (4)</li> <li>HomeLAB-MC01</li> <li>HomeLAB-MC01</li> <li>HomeLAB-MC02</li> <li>Remote (2)</li> <li>HomeLAB-RC01</li> <li>HomeLAB-RC02</li> </ul> | > Dashboard Configuration WLANs Roles & Policies Access Points ACCess Points ACP Groups Interfaces Controllers System Tasks | Auth Servers       AAA Profiles       L2 Authentication       L3 Authentication       User Rules       Advanced         AAA Profiles       L2 Authentication       Esrver Group: default       Server Group: default       Server Group: default <th>\$</th>                                                                                                    | \$        |  |
|                                                                                                    | Redundancy<br>Maintenance                                                                                                   | Image: Constraint of the state of the state of the st |           |  |

#### Test authentication with the default PSK

- Quick test the SSID with the default PSK you configured before.
- If succesfull, move on!

| aruba            |                                          | ClearPass Policy Manager                      |                          |                   |          |                                                          |                 | Menu =              |
|------------------|------------------------------------------|-----------------------------------------------|--------------------------|-------------------|----------|----------------------------------------------------------|-----------------|---------------------|
| Dashboard 0      | Moni                                     | Aonitoring » Live Monitoring » Access Tracker |                          |                   |          |                                                          |                 |                     |
| Monitoring 📀     | Acc                                      | cess Tracker Apr 20                           | , 2020 23:56:56 CEST     |                   |          |                                                          |                 | 🔗 Auto Refresl      |
| - Access Tracker | The ,                                    | Access Tracker page prov                      | ides a real-time display | of per-session ac | cess ad  | ctivity on the selected se                               | rver or domain. |                     |
| Accounting       | Tall Requests] Cppm-test (172.16.200.60) |                                               |                          |                   |          |                                                          | Edit            |                     |
|                  |                                          |                                               |                          | _                 | -        |                                                          |                 |                     |
| System Monitor   | Filter                                   | r: Request ID                                 | ▼ contains ▼             |                   | +        | Go Clear Filter                                          |                 | Show 20 • record    |
|                  | #                                        | Server                                        | Source                   | Username          |          | Service                                                  | Login Status    | Request Timestam    |
|                  | 1.                                       | 172.16.200.60                                 | RADIUS                   | f8e4e37e3196      |          | SSID HomeLAB-MPSK<br>Service Aruba Wireless<br>with MPSK | ACCEPT          | 2020/04/20 23:56:4  |
|                  | 2.                                       | Request Details                               |                          |                   |          | Dovice Peristration                                      |                 | ∞ 020/04/20 23:29:3 |
|                  | Shc                                      | Summary Input                                 | Output Alerts            |                   |          |                                                          |                 |                     |
|                  |                                          | Enforcement Profiles:                         | SSID HomeLAB-MPSK        | Service Aruba W   | ireless  | with MPSK Default Profil                                 | e               |                     |
|                  |                                          | System Posture Status:                        | UNKNOWN (100)            |                   |          |                                                          |                 | -                   |
|                  |                                          | Audit Posture Status:                         | UNKNOWN (100)            |                   |          |                                                          |                 |                     |
|                  |                                          | RADIUS Response                               |                          |                   |          |                                                          | ١               |                     |
|                  |                                          | Radius:Aruba:Aruba-                           | MPSK-Passphrase ****     | *****             |          |                                                          |                 |                     |
|                  |                                          | Radius:Aruba:Aruba-                           | Jser-Role authe          | enticated         |          |                                                          |                 |                     |
| Configuration 0  |                                          | (                                             |                          |                   | <u> </u> | Role is pushed<br>to the wlan<br>controller              |                 |                     |
| o Administration | 4                                        |                                               |                          |                   |          |                                                          |                 |                     |

### Login to ClearPass Guest module

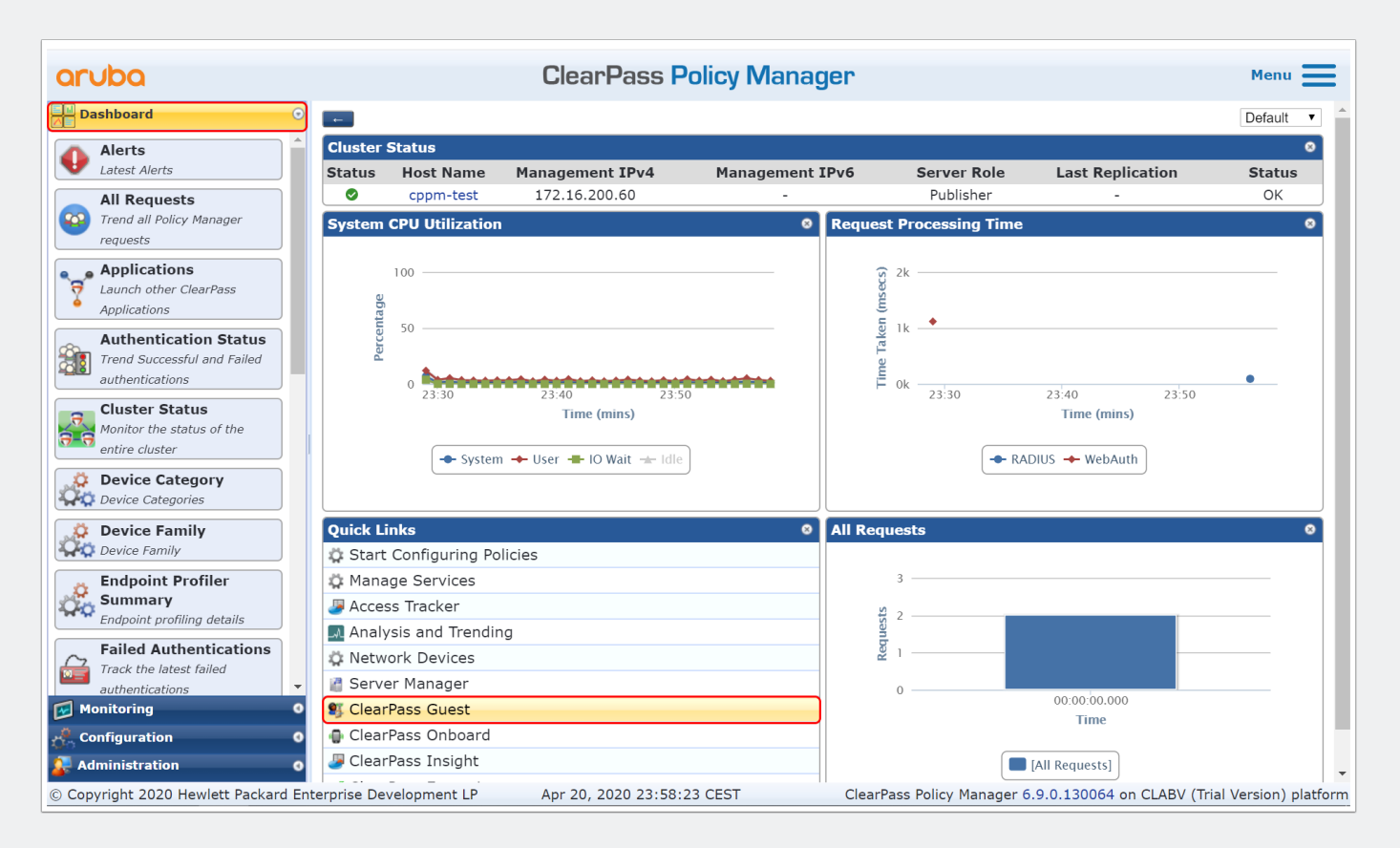

## Enable MPSK

Enable MPSK so every device gets a generated WiFi key

| aruba                                                             |                              | ClearPass Guest                                                                                                    |  |  |  |
|-------------------------------------------------------------------|------------------------------|----------------------------------------------------------------------------------------------------|--|--|--|
| 🚑 Gast 🛛 0                                                        | Start » Beheer » Aruba-integ | graties » MPSK-configuratie                                                                                                    |  |  |  |
| 👔 Apparaten 🛛 🛛 🛛 🗿                                               | Configure MPSK               |                                                                                                    |  |  |  |
| 📳 Onboard 🛛 🔍 🔦 Configuratie 🔹 📀                                  | Use this form to make chang  | es to the configuration options for Aruba MPSK.                                                                                                    |  |  |  |
| 🛞 Beheer 📀                                                        |                              | Configure MPSK                                                                                                    |  |  |  |
| H- API-services                                                   | <b>Auto-Configuration</b>    |                                                                                                    |  |  |  |
| Aruba-integraties     Aruba-integraties     AirGroup-configuratie | * Deployment Mode:           | Do not modify any configuration     Always generate unique device Wi-Fi passwords     Allow unique device Wi-Fi passwords     Remove MPSK related fields from device forms and views |  |  |  |
| Beveiliging controleren                                           | Password Options             |                                                                                                    |  |  |  |
| - Gegevensretentie                                                | * Random MPSK Method:        | Random lowercase letters excluding vowels  The method used to generate a random device MPSK.                                                                                         |  |  |  |
| - 🐼 Extensies<br>🖅 🧓 Configuratie importeren                      | * Random Password Length:    | 8<br>Number of characters to include in randomly-generated pre-shared keys.                                                                                                    |  |  |  |
| 🕀 🦃 Aanmeldingen operator                                         | MPSK Example:                | xmzwncxd C Generate                                                                                                    |  |  |  |
| C Invoegtoepassingenbeheer<br>⊕ ॐ Ondersteuning                   |                              | Save Configuration                                                                                                    |  |  |  |
|                                                                   | * vereist veld               |                                                                                                    |  |  |  |
|                                                                   | 🍇 Back to Aruba integratio   | ons                                                                                                    |  |  |  |
|                                                                   | Back to administration       |                                                                                                    |  |  |  |
|                                                                   |                              |                                                                                                    |  |  |  |
|                                                                   | 🎲 Terug naar hoofdmenu       |                                                                                                    |  |  |  |

## Add a device manual

| aruba                                                            | ClearPass Guest                                                                                                    | Menu 🗮               |  |  |  |  |  |
|------------------------------------------------------------------|----------------------------------------------------------------------------------------------------|----------------------|--|--|--|--|--|
| Gast O                                                           | Start » Apparaten » Apparaat maken Apparaat maken                                                                                                    | gr Apparaten beheren |  |  |  |  |  |
| Apparaat maken     Apparaten exporteren     Apparaten importeren | Nieuw apparaat wordt gemaakt door <b>admin</b> .                                                                                                    |                      |  |  |  |  |  |
| - <b>f</b> Apparaten beheren<br>- <b>f</b> Apparaten beheren     | * MAC-adres: 40:9c:28:6a:86:5f<br>MAC-adres van het apparaat.                                                                                                    |                      |  |  |  |  |  |
|                                                                  | * Apparaatnaam: iPhone van Marcel<br>De naam van het apparaat.                                                                                                    |                      |  |  |  |  |  |
|                                                                  | Wifi-wachtwoord: 🗷 Gebruik een uniek wifi-wachtwoord voor dit apparaat                                                                                                    |                      |  |  |  |  |  |
|                                                                  | AirGroup inschakelen<br>AirGroup: AirGroup maakt gebruik van apparaatelgendoms- en locatie-informatie om te beperken welke printers en Apple TV's beschikbaar zijn voor<br>netwerkgebruikers. |                      |  |  |  |  |  |
|                                                                  | Accountactivering: Nu  Selecteer een optie voor het wijzigen van de activeringstijd van dit account.                                                                                          |                      |  |  |  |  |  |
|                                                                  | Verloopdatum         1 year from now         •           account:         Selecteer een optie voor het wijzigen van de verlooptijd van dit account.                                           |                      |  |  |  |  |  |
|                                                                  | * Accountrol: [Employee]  Kol die aan dit account moet worden toegewezen.                                                                                                    |                      |  |  |  |  |  |
|                                                                  | Opmerkingen:                                                                                                    |                      |  |  |  |  |  |
|                                                                  | * It ben de sponsor van dit account en ga akkoord met de gebruiksvoorwaarden                                                                                                    |                      |  |  |  |  |  |
| -                                                                | <b>1</b> Maken                                                                                                    |                      |  |  |  |  |  |
| Onboard 0                                                        | * vereist veld                                                                                                    |                      |  |  |  |  |  |

### Add a device manual

| aruba                                          | ClearPass Guest                           |                                                    |  |  |  |
|------------------------------------------------|-------------------------------------------|----------------------------------------------------|--|--|--|
| 🐫 Gast 🛛 0                                     | Start » Apparaten » Apparaat maken        |                                                    |  |  |  |
| 🔐 Apparaten 📀                                  | Klaar met het maken van apparaat          |                                                    |  |  |  |
| - 🥪 Apparaat maken<br>- 📝 Apparaten exporteren | Het apparaat is succesvol aangemaakt.     |                                                    |  |  |  |
| -     Apparaten importeren                     | Nieuw ontvangstbewijs voor apparaat maken |                                                    |  |  |  |
|                                                | MAC-adres:                                | 40-9C-28-6A-86-5F                                  |  |  |  |
|                                                | Accountstatus:                            | Actief                                             |  |  |  |
|                                                | Accountactivering:                        | dinsdag, 21 april 2020, 00:04                      |  |  |  |
|                                                | Verloopdatum account:                     | Account verloopt om woensdag, 21 april 2021, 00:04 |  |  |  |
|                                                | Accountrol:                               | [Employee]                                         |  |  |  |
|                                                | Geregistreerd door:                       | admin                                              |  |  |  |
|                                                | Wi-Fi Password:                           | jlpdslmz                                           |  |  |  |
|                                                | Afdrukvenster open                        | en met sjabloon ▼                                  |  |  |  |
|                                                | 🛒 Terug naar appara                       | ten                                                |  |  |  |
|                                                | Tanua na kanfila                          |                                                    |  |  |  |
|                                                | 🏫 lerug naar hoofdn                       | nenu                                               |  |  |  |
|                                                |                                           |                                                    |  |  |  |

# Make passwords visible

| aruba                                                               |                                 | ClearPass Guest                                                                                                    | enu 🔳 |   |
|---------------------------------------------------------------------|---------------------------------|----------------------------------------------------------------------------------------------------|-------|---|
| 🗣 Gast o<br>👔 Apparaten o                                           | * Password Complexity:          | Password complexitly to enforce for manually-entered guest passwords.<br>Requires the random password type 'A password matching the password complexity requirements'<br>and the field validator 'NwaIsValidPasswordComplexity' for manual password entry. |       | • |
| Onboard O                                                           | * Minimum Password Length:      | 6 The minimum number of characters that a guest password must contain.                                                                                                    |       |   |
| - Verificatie                                                       | Disallowed Password Characters: | Characters which cannot appear in a user-generated password.                                                                                                    |       |   |
| Gastbeheerder                                                       | Disallowed Password Words:      | Comma separated list of words disallowed in the random words password generator.<br>Note there is an internal exclusion list built into the server.                                                                                                    |       |   |
| Hotspot-beheerder                                                   | Password Example:               | 938588 C Generate                                                                                                    |       |   |
| Pagina's<br>- • • • • • • • • • • • • • • • • • • •                 | Password Display:               | Allow privileged operators visibility to guest and device Wi-Fi passwords<br>If selected, guest and device Wi-Fi passwords may be displayed to an operator.<br>This is only possible if operators have the View Passwords privilege as well.               |       |   |
| - 🌆 Formulieren                                                     | Expiration Options              |                                                                                                    |       |   |
| – III Lijstweergaven<br>– 🌸 Zelfregistraties<br>– 🥵 Webaanmeldingen | * Actie bij verlopen:           | Disable at specified time                                                                                                    |       |   |
| Webpagina's                                                         | * Expiration Options:           | 1       1 hour         2       2 hours         3       3 hours         4       4 hours         6       6 hours         8       8 hours         12       12 hours         12       12 hours         14       16 hours                                       |       |   |

#### Add the password fielt to "Managed Devices"

| aruba                                                  | ClearPass Guest           |                       |                     |                       |                    |             | Menu 🗮                                                 |  |
|--------------------------------------------------------|---------------------------|-----------------------|---------------------|-----------------------|--------------------|-------------|--------------------------------------------------------|--|
| 🐫 Gast 🛛 0                                             | Start » Apparaten » Appa  | ıraten beheren        |                     |                       |                    |             |                                                        |  |
| 🗊 Apparaten 📀                                          | Apparaten beher           | Apparaten beheren     |                     |                       |                    |             |                                                        |  |
| -4 Apparaat maken<br>-3 Apparaten exporteren           | De volgende tabel toont o | de apparaten die zijn | aangemaakt. Klik op | een account om dit te | bewerken           |             |                                                        |  |
|                                                        | 1 Snelle hulp             |                       | 🛃 Maken             |                       | B                  | Meer opties |                                                        |  |
| - OF Apparaten beheren<br>- Meerdere apparaten beheren | Filter:                   |                       |                     |                       |                    |             |                                                        |  |
|                                                        | △ MAC-adres               | Apparaatnaam          | Verloop             | Geregistreerd<br>door | Wifi<br>wachtwoord | i           | Delen                                                  |  |
|                                                        | 40-9C-28-6A-86-5F         | iPhone van Marcel     | 2021-04-21 00:04    | admin                 | Generated          | Disabled    |                                                        |  |
|                                                        | C Vernieuwen              |                       |                     | 1                     |                    |             | 1 – 1 van 1 wordt weergegeven<br>20 rijen per pagina 🔻 |  |
|                                                        | 📲 Terug naar apparater    | n                     |                     |                       |                    |             |                                                        |  |
|                                                        | 🏠 Terug naar hoofdmer     | าน                    |                     |                       |                    |             |                                                        |  |

#### Add the password fielt to "Managed Devices"

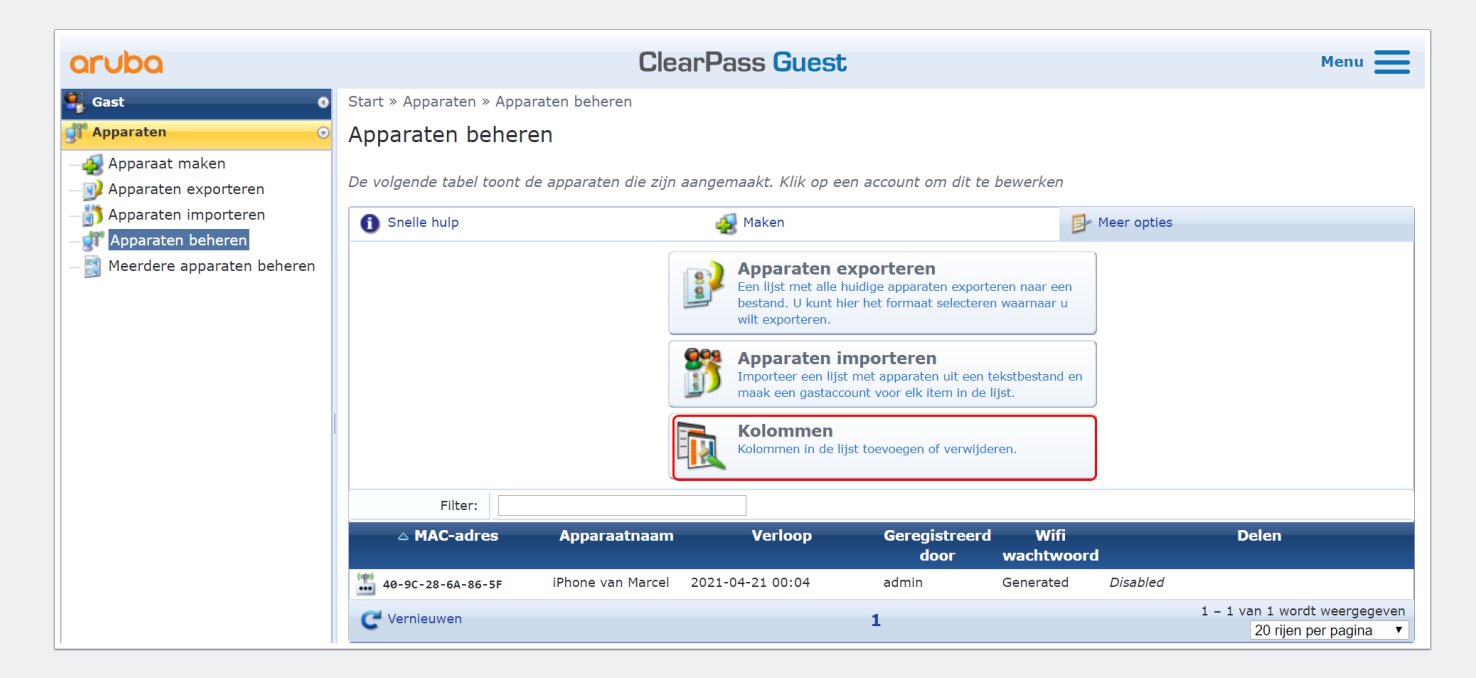

# Add the password fielt to "Managed Devices"

| aruba                |            |                            | ClearPa            | ass Guest                 |         |
|----------------------|------------|----------------------------|--------------------|---------------------------|---------|
| ast O                | Start » Co | nfiguratie » Pagina's » Li | jstweergaven       |                           |         |
| paraten o            | Velden     | voor overzicht a           | anpassen (n        | nac list)                 |         |
| board O              |            |                            |                    |                           |         |
| figuratie 💿          |            |                            |                    |                           |         |
| erificatie           | Pas met or | nderstaande lijst de veld  | en aan voor het ov | erzicht <b>mac_list</b> . |         |
| houdsbeheerder       | 1 Snelle   | e hulp                     | ſ                  | 💯 Veld toevoegen          |         |
| astbeheerder         | △ Positie  | Veld                       | Туре               | Title                     | Breedte |
| oot-beheerder        | 1          | current state              | sort               | State                     | 75px    |
| Transactieverwerkers | 5          | mac                        | sort               | MAC Address               | 150px   |
| ia's                 | 10         | visitor_name               | sort               | Device Name               | 120px   |
| Velden               | 20         | visitor_company            | sort               | Company                   | 100px   |
| Formulieren          | 30         | visitor_phone              | sort               | Phone                     | 120px   |
| Zelfregistraties     | 60         | role_name                  | sort               | Role                      | 120px   |
| Webaanmeldingen      | 500        | start_time                 | sort               | Activation                | 180p×   |
| Webpagina's          | 505        | expire_time                | sort               | Expiration                | 180p×   |
| angstbewijzen        | 510        | create_time                | sort               | Created                   | 180px   |
| services             | 600        | sponsor_name               | sort               | Registered By             | 100px   |
| rtalingen            | 650        | mpsk_enable                | sort               | Wi-Fi Password            | 50px    |
|                      | 700        | airgroup_sharing           | text               | Sharing                   | 300px   |

## Add the password fielt to "Managed Devices"

• Add the "mpsk" field that holds the password value.

| aruba                                                       | ClearPass Guest Menu 🚍                                                        |                                                                                            |                                                                                                    |  |  |  |  |  |  |
|-------------------------------------------------------------|-------------------------------------------------------------------------------|--------------------------------------------------------------------------------------------|----------------------------------------------------------------------------------------------------|--|--|--|--|--|--|
| 🐫 Gast 🛛 🛛 🛛 🛛                                              | Start » Configuratie » Pagina's » Lijstweergaven                              |                                                                                            |                                                                                                    |  |  |  |  |  |  |
| n Apparaten o                                               | Velden voor o                                                                 | verzicht aanpassen (mac list)                                                              | http://www.communications.com/www.communications.com/www.communications.com/www.com/www.com/www.com/www.com/www |  |  |  |  |  |  |
| onboard                                                     |                                                                               | · · · _ · · · · · · · · · · · · · · · ·                                                    | III Back to list of views                                                                                       |  |  |  |  |  |  |
| 🔨 Configuratie 📀                                            |                                                                               |                                                                                            |                                                                                                    |  |  |  |  |  |  |
| - Nerificatie                                               | Pas met onderstaande lijst de velden aan voor het overzicht <b>mac_list</b> . |                                                                                            |                                                                                                    |  |  |  |  |  |  |
| 🖅 🥶 Inhoudsbeheerder                                        | 1 Snelle hulp                                                                 | 🥦 Veld toevoegen                                                                           |                                                                                                    |  |  |  |  |  |  |
| - 🕵 Gastbeheerder                                           |                                                                               |                                                                                            |                                                                                                    |  |  |  |  |  |  |
| 🖃 <table-of-contents> Hotspot-beheerder</table-of-contents> |                                                                               | View Field Editor                                                                          |                                                                                                    |  |  |  |  |  |  |
| - 🎼 Transactieverwerkers                                    | * Field Name:                                                                 | mpsk •                                                                                     |                                                                                                    |  |  |  |  |  |  |
| 😩 Pagina's                                                  |                                                                               |                                                                                            |                                                                                                    |  |  |  |  |  |  |
| - 🌇 Velden                                                  | Field:                                                                        | Enable this field When checked, the field will be included as part of the view.            |                                                                                                    |  |  |  |  |  |  |
| – 🎁 Formulieren<br>– 🕕 Lijstweergaven                       | * Rank:                                                                       | 660                                                                                        | ing rank.                                                                                                    |  |  |  |  |  |  |
| - 😩 Zelfregistraties<br>- 🚜 Webaanmeldingen                 | Geavanceerd:                                                                  | Advanced view options When checked, you will be able to override the default view options. |                                                                                                    |  |  |  |  |  |  |
| 🔍 Webpagina's                                               | Default Title:                                                                | Wi-Fi Password                                                                             |                                                                                                    |  |  |  |  |  |  |
| 🗉 📄 Ontvangstbewijzen                                       | Default Type:                                                                 | Sortable text                                                                              |                                                                                                    |  |  |  |  |  |  |
| H SMS-services                                              | Default Width:                                                                | 150px                                                                                      |                                                                                                    |  |  |  |  |  |  |
| 🗄 🥶 Vertalingen                                             | Default CSS Style:                                                            | white-space: nowrap;                                                                       |                                                                                                    |  |  |  |  |  |  |
|                                                             | Default Format:                                                               | Field Value                                                                                |                                                                                                    |  |  |  |  |  |  |
|                                                             | Default Search:                                                               | Aan                                                                                        |                                                                                                    |  |  |  |  |  |  |
|                                                             |                                                                               | Wijzigingen<br>opslaan                                                                     |                                                                                                    |  |  |  |  |  |  |
| 🔭 Beheer 🔹 💿                                                | * vereist veld                                                                |                                                                                            | •                                                                                                    |  |  |  |  |  |  |
| © Copyright 2020 Hewlett Packard Ent                        | terprise Development                                                          | LP ClearPa                                                                                 | ss Guest 6.9.0.130064 (Trial Version) on CLABV platform                                                         |  |  |  |  |  |  |

### **Check the change at Manage Devices**

• Password field is visible now

| aruba                                          |                                                                                                  | ClearPass Guest                     |                  |                       |                    |                   |                                                        |  |
|------------------------------------------------|--------------------------------------------------------------------------------------------------|-------------------------------------|------------------|-----------------------|--------------------|-------------------|--------------------------------------------------------|--|
| 🖳 Gast 🛛 💿                                     | Start » Apparaten » Ap                                                                           | art » Apparaten » Apparaten beheren |                  |                       |                    |                   |                                                        |  |
| 🚰 Apparaten 💿                                  | Apparaten beh                                                                                    | Apparaten beheren                   |                  |                       |                    |                   |                                                        |  |
| - 🛃 Apparaat maken<br>- 📝 Apparaten exporteren | De volgende tabel toont de apparaten die zijn aangemaakt. Klik op een account om dit te bewerken |                                     |                  |                       |                    |                   |                                                        |  |
| Apparaten importeren                           | 1 Snelle hulp 🛃 Maken                                                                            |                                     |                  |                       |                    |                   |                                                        |  |
| - Meerdere apparaten beheren                   | Filter:                                                                                          |                                     |                  |                       |                    |                   |                                                        |  |
|                                                | △ MAC-adres                                                                                      | Apparaatnaam                        | Verloop          | Geregistreerd<br>door | Wifi<br>wachtwoord | Wifi wachtwoord   | Delen                                                  |  |
|                                                | 40-9C-28-6A-86-5F                                                                                | iPhone van Marcel                   | 2021-04-21 00:04 | admin                 | Generated          | jlpdslmz          | Disabled                                               |  |
|                                                | C Vernieuwen                                                                                     |                                     |                  | 1                     |                    | $\langle \rangle$ | 1 – 1 van 1 wordt weergegeven<br>20 rijen per pagina ▼ |  |
|                                                | ዷ Terug naar appara                                                                              | iten                                |                  |                       |                    | $\mathbf{N}$      |                                                        |  |
|                                                | 🏠 Terug naar hoofdr                                                                              | nenu                                |                  |                       |                    |                   |                                                        |  |

#### Add the password field to the export

| aruba                                                                               | ClearPass C                                                                                                    | iuest | Menu <b>E</b>                         |  |  |  |  |
|-------------------------------------------------------------------------------------|----------------------------------------------------------------------------------------------------|-------|---------------------------------------|--|--|--|--|
| 🚑 Gast 🛛 0                                                                          | Start » Apparaten » Apparaten exporteren                                                                                                    | (     |                                       |  |  |  |  |
| 💇 Apparaten 💿                                                                       | Accounts exporteren                                                                                                    | l     | De standaard exportweergave aanpassen |  |  |  |  |
| Apparaat maken                                                                      | Selecteer het formaat dat u wilt gebruiken om een bestand te downloaden dat de huidige lijst met apparaten bevat.                               |       |                                       |  |  |  |  |
| - 👔 Apparaten importeren<br>- ず Apparaten beheren<br>- 🛐 Meerdere apparaten beheren | Door komma's gescheiden waarden<br>(CSV) exporteren<br>Exporteer de lijst met accounts in tekstformaat met<br>komma's die elk veld scheiden.    |       |                                       |  |  |  |  |
|                                                                                     | Door tabs gescheiden waarden (TSV)<br>exporteren<br>De lijst met accounts exporteren in tekstindeling met een<br>tabteken dat elk veld scheidt. |       |                                       |  |  |  |  |
|                                                                                     | Exporteren naar XML<br>De lijst met accounts exporteren in XML-indeling.                                                                        |       |                                       |  |  |  |  |
|                                                                                     | 🕵 Terug naar apparaten                                                                                                    |       |                                       |  |  |  |  |
|                                                                                     | 🏠 Terug naar hoofdmenu                                                                                                    |       |                                       |  |  |  |  |

# Add the password field to the export

| aruba                    |            |                             | ClearPas              | s Guest          |           |
|--------------------------|------------|-----------------------------|-----------------------|------------------|-----------|
| Gast 0                   | Start » Co | onfiguratie » Pagina's » Li | ijstweergaven         |                  |           |
| i Apparaten o            | Velden     | voor overzicht a            | anpassen (ma          | c export)        |           |
| 🛚 Onboard 🛛 🔹 🗿          |            |                             |                       | _ ,              |           |
| Configuratie 📀           |            |                             |                       |                  |           |
| Nerificatie              | Pas met o  | nderstaande lijst de veld   | en aan voor het overz | icht mac_export. |           |
| 🥑 Inhoudsbeheerder       | 1 Snell    | e hulp                      |                       | Veld toevoegen   |           |
| 🛒 Gastbeheerder          | △ Positie  | yeld                        | Type                  | Title            | Breedte   |
| 🚯 Hotspot-beheerder      | 5          | id                          | sort                  | User ID          | 50px      |
| - 🍈 Transactieverwerkers | 6          | mac_auth                    | sort                  | Is Device        | ,<br>50px |
| Pagina's                 | 10         | mac                         | sort                  | MAC Address      | 150px     |
| - 🌆 Velden               | 20         | role_name                   | sort                  | Role             | 120px     |
| - I Formulieren          | 30         | enabled                     | sort                  | Status           | 75px      |
|                          | 40         | start_time                  | sort                  | Activation       | 180px     |
| - Centegistraties        | 50         | expire_time                 | sort                  | Expiration       | 180px     |
| Webpagina's              | 60         | expire_postlogin            | sort                  | Lifetime         | 100px     |
| Ontvangstbewijzen        | 70         | do_expire                   | sort                  | Expire Action    | 150p×     |
| SMS-services             | III Back   | to list of views            |                       |                  |           |
| le vertalingen           |            |                             |                       |                  |           |
| 1                        | CARA Deals | ** *****                    |                       |                  |           |

# Add the password field to the export

• Add the mpsk field

| aruba                                       |                      | ClearPass Guest                                                                                           | Menu 💻                  |
|---------------------------------------------|----------------------|----------------------------------------------------------------------------------------------------|-------------------------|
| 🚑 Gast 🛛 0                                  | Start » Configuratie | » Pagina's » Lijstweergaven                                                                               | A                       |
| 👔 Apparaten 🔹 💿                             | Velden voor d        | overzicht aanpassen (mac_export)                                                                          | 🌇 Velden aanpassen      |
| 📲 Onboard 🛛 🛛 🛛                             |                      | ,                                                                                                    | Dit overzicht gebruiken |
| 🔨 Configuratie 📀                            |                      |                                                                                                    |                         |
| - 🍢 Verificatie                             | Pas met onderstaar   | de lijst de velden aan voor het overzicht <b>mac_export.</b>                                              | _                       |
| 🖅 🤯 Inhoudsbeheerder                        | 1 Snelle hulp        | 🧦 Veld toevoegen                                                                                          |                         |
| -🕰 Gastbeheerder                            |                      |                                                                                                    |                         |
| 🖃 🌯 Hotspot-beheerder                       |                      | View Field Editor                                                                                         |                         |
| - Stransactieverwerkers                     | * Field Name:        | mpsk   Select the field definition to display in the view.                                                |                         |
| Pagina's<br>- 🚡 Velden                      | Field:               | C Enable this field<br>When checked, the field will be included as part of the view.                      |                         |
| – 🌆 Formulieren<br>– 🎹 Lijstweergaven       | * Rank:              | 80<br>Number indicating the relative ordering of fields, which are displayed in order of increasing rank. |                         |
| - 🐑 Zelfregistraties<br>- 🕵 Webaanmeldingen | Geavanceerd:         | Advanced view options When checked, you will be able to override the default view options.                |                         |
| 🔍 Webpagina's                               | Default Title:       | Wi-Fi Password                                                                                            |                         |
| 🖭 🚵 Ontvangstbewijzen                       | Default Type:        | Sortable text                                                                                             |                         |
| H-MS-services                               | Default Width:       | 150px                                                                                                    |                         |
| 🖅 🌉 Vertalingen                             | Default CSS Style:   | white-space: nowrap;                                                                                      |                         |
|                                             | Default Format:      | Field Value                                                                                               |                         |
|                                             | Default Search:      | Aan                                                                                                    |                         |
|                                             |                      | Wijzigingen<br>opslaan                                                                                    |                         |

# Add the password field to the export

• add the mpsk\_enable field

| aruba                                                                             |                                | ClearPass Guest                                                                                           | Menu 🔤                                        |
|-----------------------------------------------------------------------------------|--------------------------------|----------------------------------------------------------------------------------------------------|-----------------------------------------------|
| 🐫 Gast 🛛 0                                                                        | Start » Configuratie » Pag     | -                                                                                                    |                                               |
| 💅 Apparaten 🔹 💿                                                                   | Velden voor over:              | Telden aanpassen                                                                                          |                                               |
| 📳 Onboard 🔹 💿                                                                     |                                |                                                                                                    | Back to list of views Dit overzicht gebruiken |
| 🔦 Configuratie 📀                                                                  | De e met en demoteren de lije  |                                                                                                    |                                               |
| — 褩 Verificatie                                                                   | Pas met onderstaande lijs      | t de velden aan voor het overzicht <b>mac_export</b> .                                                    |                                               |
| 🗉 🤯 Inhoudsbeheerder                                                              | 1 Snelle hulp                  | 🖓 Veld toevoegen                                                                                          |                                               |
| — 🕵 Gastbeheerder                                                                 |                                |                                                                                                    |                                               |
| 🖃 🎭 Hotspot-beheerder                                                             |                                | View Field Editor                                                                                         |                                               |
| - King Transactieverwerkers                                                       | * Field Name:                  | mpsk_enable   Select the field definition to display in the view.                                         |                                               |
| 😫 Pagina's<br>🌇 Velden                                                            | Field:                         | Enable this field When checked the field will be included as part of the view.                            |                                               |
| <ul> <li>Formulieren</li> <li>Lijstweergaven</li> <li>Zelfregistraties</li> </ul> | * Rank:                        | 90<br>Number indicating the relative ordering of fields, which are displayed in order of increasing rank. |                                               |
| - Kan Webaanmeldingen                                                             | Geavanceerd:                   | Advanced view options When checked, you will be able to override the default view options.                |                                               |
|                                                                                   | Default Title:                 | Wi-Fi Password                                                                                            |                                               |
| - Mangsteewijzen                                                                  | Default Type:                  | Sortable text                                                                                             |                                               |
| 🗉 🎆 Vertalingen                                                                   | Default Width:                 | 50px                                                                                                    |                                               |
| "last -                                                                           | Default Display<br>Expression: | data.mpsk_enable ? "Generated" : "None"                                                                   |                                               |
|                                                                                   | Default Search:                | Uit                                                                                                    |                                               |
| K Beheer •                                                                        |                                | Wijzigingen<br>opslaan                                                                                    |                                               |

### **Create an export**

| aruba                                                                                                    | ClearPass G                                                                                                    | uest Menu 🗮                                                                                                    |
|----------------------------------------------------------------------------------------------------|----------------------------------------------------------------------------------------------------|----------------------------------------------------------------------------------------------------|
| Gast       0         Apparaten       0         Apparaten       0         Apparaten exporteren       0         Apparaten importeren       0         Apparaten beheren       0         Meerdere apparaten beheren       0 | ClearPass G Start * Apparaten * Apparaten exporteren Accounts exporteren Selecteer het formaat dat u wilt gebruiken om een bestand te Door komma's gescheiden waarden (CSV) exporteren Exporter de ligt met accounts in tekstformaat met komma's die elk veld scheiden. Door tabs gescheiden waarden (TSV) exporteren De ligt met accounts exporteren in tekstindeling met een tabteken dat elk veld scheidt. | uest Menu De standaard exportweergave aanpassen<br>Apparaten beheren<br>downloaden dat de huidige lijst met apparaten bevat. |
|                                                                                                    | Exporteren naar XML<br>De lijst met accounts exporteren in XML-indeling.                                                                                                    |                                                                                                    |

### **Export File**

• Note that the mpsk and mpsk\_enable fields are shown as "WiFi Password"

| AutoSave $\bigcirc$ off) 📙 $\leftarrow$ -                      | ®                                  | Gasta                     | apparaten 2020-04-21 (3 | 3).csv - Excel                                                  |
|----------------------------------------------------------------|------------------------------------|---------------------------|-------------------------|-----------------------------------------------------------------|
| File Home Insert Draw                                          | Page Layout Formulas               | Data Review               | View Help 🔎             | Search                                                          |
| Calibri                                                        | • 11 • A A = = = *                 | - ab Wrap Text            | General                 |                                                                 |
| Paste $\checkmark$ Format Painter <b>B</b> $I \cup \checkmark$ | ⊞ -   <u> </u>                     | →= 🖶 Merge & Center →     |                         | Conditional Format as Cell Ins<br>Formatting - Table - Styles - |
| Clipboard 🕞 For                                                | nt 🕞                               | Alignment 5               | Number 🕞                | Styles                                                          |
| A1 • : × ✓ f                                                   | fx Nummer,User ID,Is Devic         | e,MAC Address,Role,Acti   | ivation,Expiration,Life | etime,Wi-Fi Password,Wi-Fi Passv                                |
| A B C                                                          | D E F                              | G H                       | I J                     | K L M                                                           |
| 1 Nummer, User ID, Is Device, MAC A                            | Address, Role, Activation, Expirat | tion,Lifetime,Wi-Fi Passw | ord,Wi-Fi Password      |                                                                 |
| 2 1,3002,Ja,40-9C-28-6A-86-5F,[Emp                             | ployee],2020-04-21 00:04,2021      | 1-04-21 00:04,0,jlpdslmz, | 1                       |                                                                 |
| 3                                                              |                                    |                           |                         |                                                                 |
| 4                                                              |                                    |                           |                         |                                                                 |
| 5                                                              |                                    |                           |                         |                                                                 |

## **Import File**

• In the import file you need the fields "mpsk" and "mpsk\_enable"

| AutoSave (🔍 Off) 💾 🕤 ד 🔿 ד 🖔 ד 🔻                                                                                                    | Gastapparaten 2020-04-21 (3).csv - Saved |
|----------------------------------------------------------------------------------------------------|------------------------------------------|
| File Home Insert Draw Page Lay                                                                                                    | vout Formulas Data Review                |
| $ \begin{array}{c c} & & \\ \hline \Box & & \\ Paste \\ \hline \bullet & & \\ \hline \bullet & & \\ \hline \bullet & & \\ \hline \end{array} \begin{array}{c} Calibri \\ \hline \bullet & 11 \\ \hline \bullet & A^* \\ \hline \end{array} \begin{array}{c} A^* \\ A^* \\ \hline \end{array} \begin{array}{c} \Xi \\ \Xi \\ \Xi \\ \hline \end{array} \begin{array}{c} \Xi \\ \Xi \\ \hline \end{array} \begin{array}{c} \Xi \\ \Xi \\ \Xi \\ \Xi \\ \hline \end{array} \begin{array}{c} \Xi \\ \Xi \\ \Xi \\ \Xi \\ \Xi \\ \Xi \\ \Xi \\ \Xi \\ \Xi \\ \Xi $ |                                          |
| Clipboard 🖾 Font 🗔 Ali                                                                                                    | ignment 🖾 Number 🗔                       |
| F11 $\cdot$ : $\times \checkmark f_x$                                                                                                    |                                          |
| A B C D                                                                                                    | E F G H                                  |
| 1 Is Device, MAC Address, Role, mpsk, mpsk_enab                                                                                                    | ble                                      |
| 2 Ja,F8-E4-E3-7E-31-96,[Employee],mypassword                                                                                                    | d,1                                      |
| 3 Ja,F8-E4-E3-7E-31-97,[Employee],mypassword                                                                                                    | d,1                                      |
| 4 Ja,F8-E4-E3-7E-31-98,[Employee],mypassword                                                                                                    | d,1                                      |
| 5                                                                                                    |                                          |
| 6                                                                                                    |                                          |
| 7                                                                                                    |                                          |
| 8                                                                                                    |                                          |

# **Create an import**

• Create an import

| aruba                                                                                  | ClearPass Guest                                                                                                    |                                                          |  |  |  |  |
|----------------------------------------------------------------------------------------|----------------------------------------------------------------------------------------------------|----------------------------------------------------------|--|--|--|--|
| 🗣 Gast 🛛 🛛 🛛                                                                           | Start » Apparaten » Apparaten importeren                                                                                                    |                                                          |  |  |  |  |
| 🚰 Apparaten 📀                                                                          | Accounts importeren                                                                                                    | Į                                                        |  |  |  |  |
| Apparaat maken     Apparaten exporteren     Apparaten importeren     Apparaten beheren | Importeren: Stap 1 van 3<br>Geef eerst de gegevens op om accounts te importeren. U kunt gegevens in XML, door komma's gescheiden waarden (CSV), door tabs ge<br>of platte tekstindeling leveren. | 25                                                       |  |  |  |  |
| — 🛃 Meerdere apparaten beheren                                                         | , , , , , , , , , , , , , , , , , , ,                                                                                                    |                                                          |  |  |  |  |
|                                                                                        | Gebruikersliist uploaden                                                                                                    | (CSV), door tabs ges.<br>mulier plakken<br>veld opgeeft. |  |  |  |  |
|                                                                                        | Maximale grootte: A Maximale bestandsuploadgrootte: 15.0 MB.<br>Er kunnen maximaal 1000 records tegelijk worden geïmporteerd.                                                                    |                                                          |  |  |  |  |
|                                                                                        | Accountbestand kiezen Gren bestand gekozen                                                                                                    | e veld opgeeft.                                          |  |  |  |  |
|                                                                                        | Accounttekst:                                                                                                    |                                                          |  |  |  |  |
|                                                                                        | Geavanceerd: 🔲 Extra importopties tonen                                                                                                    |                                                          |  |  |  |  |
| <ul> <li>Onboard</li> <li>Configuratie</li> </ul>                                      | Nolgende stap                                                                                                    |                                                          |  |  |  |  |

# **Create an import**

| aruba                                                                                                    |                                                                                                    | ClearPass Guest                                                                                                    |
|----------------------------------------------------------------------------------------------------|----------------------------------------------------------------------------------------------------|----------------------------------------------------------------------------------------------------|
| Gast     0       Image: Apparaten     0       Image: Apparaat maken     0       Image: Apparate exporteren     0 | Importeren: Stap 2 van 3<br>Gegevens werden geïmporteerd<br>totaal 4 recorde                                                                                                    | <b>3</b><br>d van het formaat 'csv'. De eerste 4 records in de geïmporteerde gegevens worden hieronder weergegeven. De geïr                                                                                                    |
| Apparaten importeren     Apparaten beheren     Meerdere apparaten beheren                                        | Registreren     Is Device     MA       1     Is Device     MAC /       2     Ja     F8-E4       3     Ja     F8-E4       4     Ja     F8-E4       U kunt deze gegevens bewerken     Om accounts op basis van deze gegarameters die nodig zijn om ees | AC Address       Rol       Wi-Fi Password       Wi-Fi Password         C Address       Role       mpsk       mpsk_enable         E4-E3-7E-31-96       [Employee]       mypassword       1         E4-E3-7E-31-97       [Employee]       mypassword       1         E4-E3-7E-31-98       [Employee]       mypassword       1         an door       terug te keren naar stap 1.       e gegevens te maken, gebruikt u het onderstaande formulier om elk van de velden in de geïmporteerde gegevens te maken.                                                                                                    |
|                                                                                                    | * MAC:                                                                                                    | Velden laten overeenkomen C: MAC Address  Het MAC-adres van het apparaat.                                                                                                    |
|                                                                                                    | * Rol:                                                                                                    | I:     Rol       De rol die moet worden toegewezen aan elk van de gemaakte gastaccounts.                                                                                                    |
|                                                                                                    | * Activeringstijd:<br>* Verlooptijd:                                                                                                    | jd: De datum en tijd waarop eg gastaccounts kunnen worden ingeschakeld.<br>Geen (geen vervaldatum) ▼<br>jd: De datum en tijd waarop een gastaccount verloopt en wordt verwijderd                                                                                                    |
|                                                                                                    | * Levensduur account:                                                                                                    | De backment en op waarop een gesaaccount verloopt en nordt verwijderd.         Geen (geen levensduur)         V         Hoe lang het na de eerste aanmelding duurt voor het account verloopt en wordt verwijderd.                                                                                                    |
|                                                                                                    | Actie bij verlopen:                                                                                                    | n: [Delete and logout at specified time ▼]<br>Selecteer wat er moet gebeuren bij het verlopen van dit account. Er kan alleen worden afgemeld als de NAS voldoet aan RFC-3576.<br>[Geen ▼]                                                                                                    |
| 📲 Onboard 🛛 O<br>🔦 Configuratie O                                                                                | Automatisch gedetecteerde velden:                                                                                                    | Image: Second state of the second state of the second s |

# **Create an import**

| aruba                                                                                                    |                                              | ClearPass Guest                                                                                                    |  |  |  |  |  |
|----------------------------------------------------------------------------------------------------|----------------------------------------------|----------------------------------------------------------------------------------------------------|--|--|--|--|--|
| 🗣 Gast 🔹 0                                                                                                    | Start » App                                  | itart » Apparaten » Apparaten importeren                                                                                                    |  |  |  |  |  |
| ず Apparaten 📀                                                                                                    | Account                                      | ts importeren                                                                                                    |  |  |  |  |  |
| - Apparaat maken         - D Apparaten exporteren         - D Apparaten importeren         - M Apparaten beheren         - M Apparaten beheren         - M Apparaten apparaten beheren | <b>Importe</b><br>Er zijn 3 ac<br>U kunt dez | <b>ren: Stap 3 van 3</b><br>ccounts in de geïmporteerde gegevens. Ze worden hieronder getoond.<br>e gegevens wijzigen door 🖕 terug te keren naar stap 2. |  |  |  |  |  |
|                                                                                                    | Om accoun                                    | ts te maken op basis van deze gegevens, selecteert u de accounts die moeten worden gemaakt. Accounts importeren                                          |  |  |  |  |  |
|                                                                                                    |                                              | Selecteren<br>Totaal aantal records dat momenteel is geselecteerd: 3                                                                                     |  |  |  |  |  |
|                                                                                                    |                                              | MAC Address Rol Is Device Wi-Fi Password Wi-Fi Password                                                                                                  |  |  |  |  |  |
|                                                                                                    |                                              | 🕑  F8-E4-E3-7E-31-96 [Employee] Ja mypassword 1                                                                                                    |  |  |  |  |  |
|                                                                                                    | Accounts:                                    | 🗷 🛃 F8-E4-E3-7E-31-97 [Employee] Ja mypassword 1                                                                                                    |  |  |  |  |  |
|                                                                                                    |                                              | 🗷 🤹 F8-E4-E3-7E-31-98 [Employee] Ja mypassword 1                                                                                                    |  |  |  |  |  |
|                                                                                                    |                                              | C Vernieuwen 1 - 3 van 3 wordt weergegeven<br>20 rijen per pagina ▼                                                                                      |  |  |  |  |  |
|                                                                                                    |                                              | Accounts maken                                                                                                    |  |  |  |  |  |
|                                                                                                    |                                              |                                                                                                    |  |  |  |  |  |

# **Check in Manage Devices**

• Devices are succesfull imported and ready to use.

| aruba                                      |                              |                                                                                                    | ClearPass        | s Guest               |                    |                 |          | Men                                                  |  |  |
|--------------------------------------------|------------------------------|----------------------------------------------------------------------------------------------------|------------------|-----------------------|--------------------|-----------------|----------|------------------------------------------------------|--|--|
| 🖡 Gast                                     | • Start » Apparaten » Appara | iten beheren                                                                                           |                  |                       |                    |                 |          |                                                      |  |  |
| 1 Apparaten                                | Apparaten behere             | n                                                                                                    |                  |                       |                    |                 |          |                                                      |  |  |
| 🛃 Apparaat maken<br>🗊 Apparaten exporteren | De volgende tabel toont de   | ••<br>De volgende tabel toont de apparaten die zijn aangemaakt. Klik op een account om dit te bewerken |                  |                       |                    |                 |          |                                                      |  |  |
| Apparaten importeren                       | 1 Snelle hulp                |                                                                                                    | 🛃 Maken          | 📴 Meer opties         |                    |                 |          |                                                      |  |  |
| - gr Apparaten beheren                     | Filter:                      |                                                                                                    |                  |                       |                    |                 |          |                                                      |  |  |
|                                            | △ MAC-adres                  | Apparaatnaam                                                                                           | Verloop          | Geregistreerd<br>door | Wifi<br>wachtwoord | Wifi wachtwoord |          | Delen                                                |  |  |
|                                            | 40-9C-28-6A-86-5F            | iPhone van Marcel                                                                                      | 2021-04-21 00:04 | admin                 | Generated          | jipdsimz        | Disabled |                                                      |  |  |
|                                            | F8-E4-E3-7E-31-96            |                                                                                                    | Geen vervaldatum | admin                 | Generated          | mypassword      | Disabled | ]                                                    |  |  |
|                                            | (mp)<br>F8-E4-E3-7E-31-97    |                                                                                                    | Geen vervaldatum | admin                 | Generated          | mypassword      | Disabled |                                                      |  |  |
|                                            | (****) F8-E4-E3-7E-31-98     |                                                                                                    | Geen vervaldatum | admin                 | Generated          | mypassword      | Disabled |                                                      |  |  |
|                                            | C Vernieuwen                 |                                                                                                    |                  | 1                     |                    |                 |          | 1 – 4 van 4 wordt weergegeven<br>20 rijen per pagina |  |  |
|                                            | 🕵 Terug naar apparaten       |                                                                                                    |                  |                       |                    |                 |          |                                                      |  |  |
|                                            | 🔛 Terug naar hoofdmenu       | I.                                                                                                    |                  |                       |                    |                 |          |                                                      |  |  |
|                                            |                              |                                                                                                    |                  |                       |                    |                 |          |                                                      |  |  |